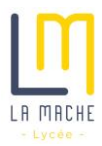

## TUTORIEL POUR INTEGRER SON AGENDA ECOLE DIRECTE à GOOGLE AGENDA

Se connecter à Ecole Directe, et cliquer sur « Emploi du temps », puis sur l'icône « partager »

| ESPACE<br>ENSEIGNANT  | EcoleDirecte    |              |     |
|-----------------------|-----------------|--------------|-----|
|                       | Emploi du temps |              |     |
| *                     | ✓ Mes agendas   | Semaine Mois | 3 M |
|                       | Agenda général  | Lun 3 Mai    | Ма  |
| <u>18</u><br>20<br>⊘⊗ | Emploi du temps | 07:00        |     |

Cliquer sur « copier l'URL dans le presse-papier »

| ×                                                                                                    |
|----------------------------------------------------------------------------------------------------|
| Récupérer l'adresse de l'agenda au format iCal pour pouvoir y accéder à partir<br>d'autres applications. |
| Copier l'url dans le presse-papier                                                                       |

Dans google agenda (se connecter avec son compte La Mache), cliquer sur « autres agendas » et dans la liste déroulante « à partir de l'URL »

| 😑 🚺 Agenda           |                                                       |  |  |
|----------------------|-------------------------------------------------------|--|--|
| Créer                |                                                       |  |  |
| Mes agendas 🔨 🔨      | Autres agendas S'abonner à l'agenda                   |  |  |
| Julien Pro           | Créer un agenda                                       |  |  |
| Contacts             | Parcourir les ressources                              |  |  |
| Rappels              |                                                       |  |  |
| Tasks                | Parcourir les agendas susceptibles de vous intéresser |  |  |
| Autres agendas + ^ ^ | À partir de l'URL                                     |  |  |

Coller le lien à partir du presse-papier puis cliquer sur « ajouter un agenda »

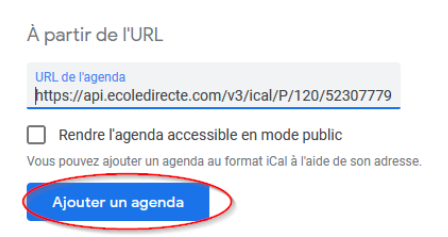

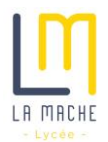

Votre agenda Ecole Directe est maintenant intégré à votre agenda google !

Vous pouvez le renommer ainsi :

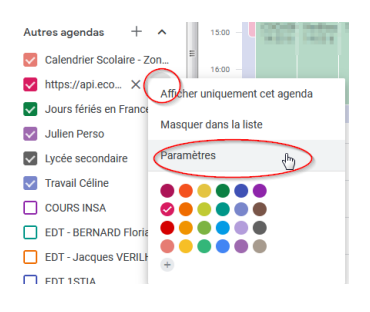

Vous pouvez changer le nom un peu compliqué de l'URL par « Mon superbe agenda Ecole Directe »

Ce qui est intéressant, c'est que votre agenda google sera toujours à jour avec Ecole Directe : pratique !